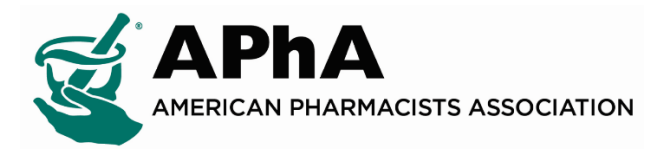

## Instructions for Updating Executive Committee Members:

Step 1: Login to your Chapter Administrator Account and Select "My Account"

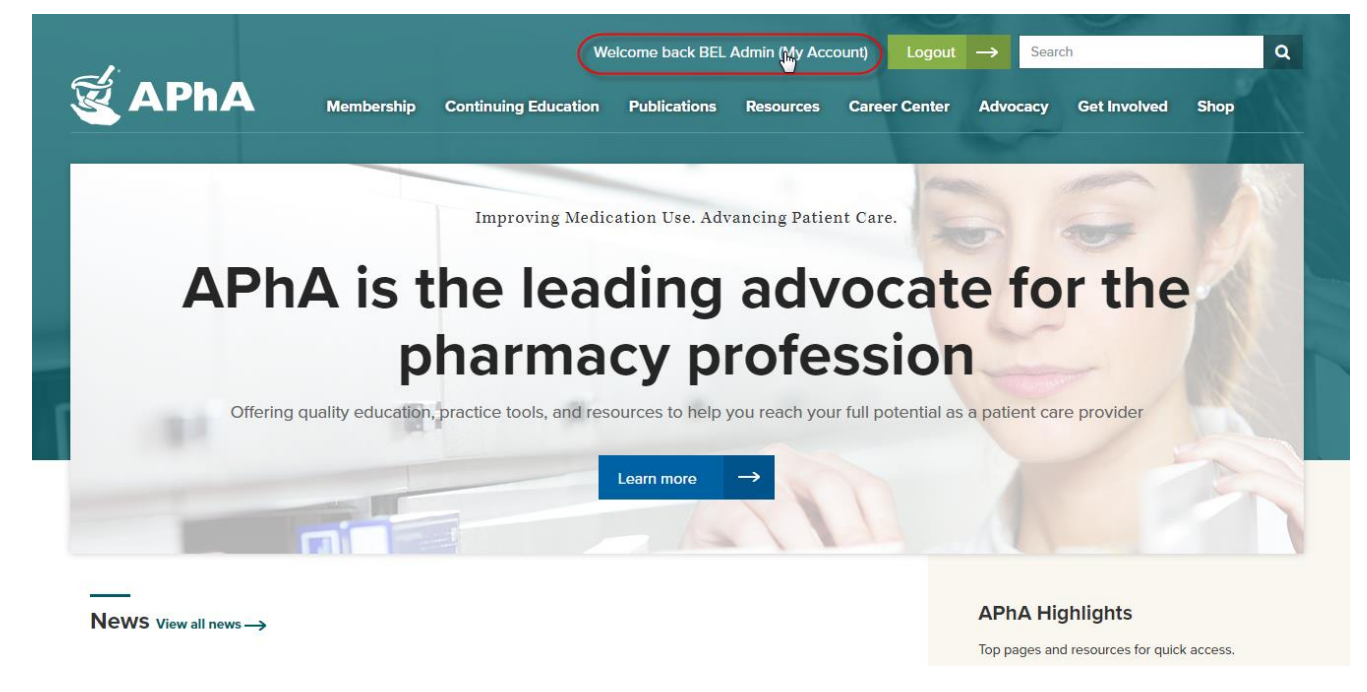

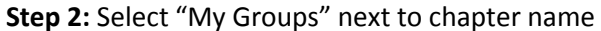

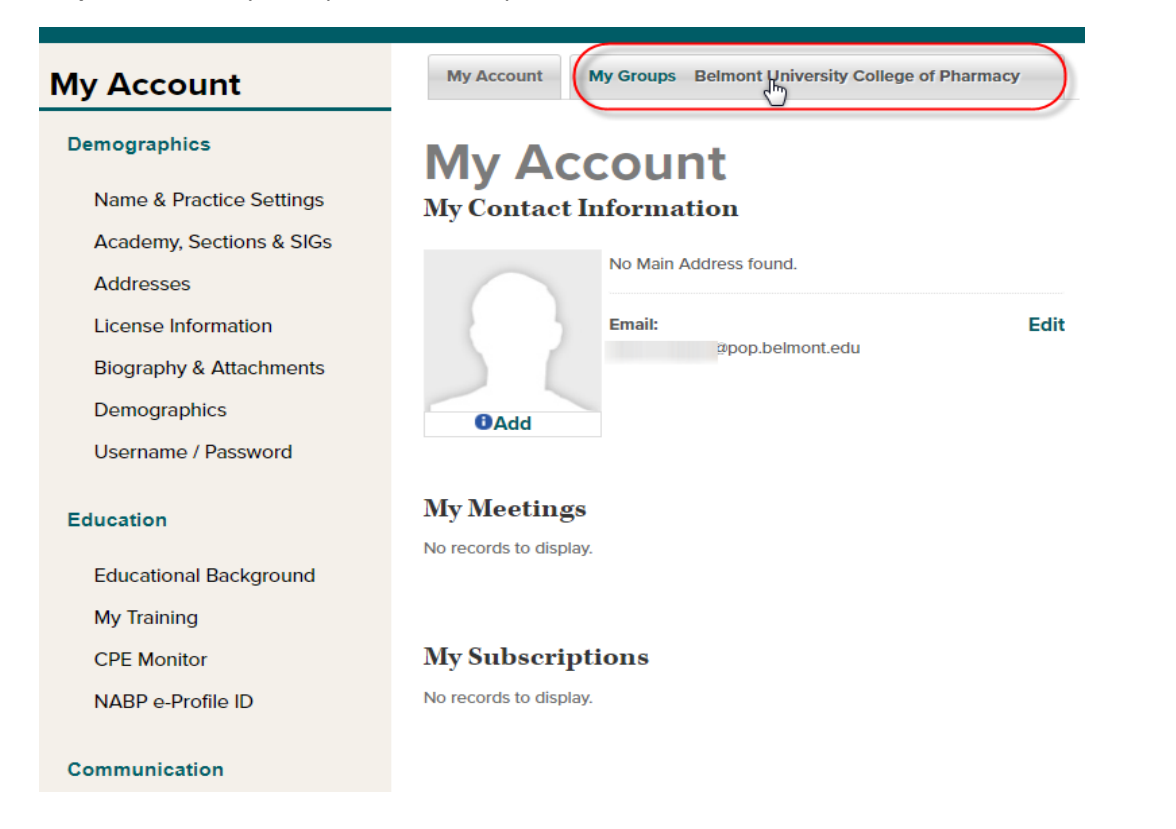

Step 3: On the "Committee Management" page select "Add Committee Member"

| Committee Management |                                         |                                    |  |  |  |  |
|----------------------|-----------------------------------------|------------------------------------|--|--|--|--|
| My Account           | My Groups Belmont University College of | f Pharmacy                         |  |  |  |  |
| Belmont Univ         | ersity College of Pharmacy              |                                    |  |  |  |  |
| Last Name:           | First Name:                             | Email:                             |  |  |  |  |
| City:                | State/Province:                         | Country:                           |  |  |  |  |
| Position:            | Status:                                 | Date to:                           |  |  |  |  |
|                      | Current                                 | Date from:                         |  |  |  |  |
|                      | Future                                  | (had)                              |  |  |  |  |
| Search Cl            | ear                                     |                                    |  |  |  |  |
| Actions: Reappoi     | nt 🗨 Go                                 | View Reports Add Committing Member |  |  |  |  |

**Step 4:** Enter committee members name in the "Last Name" and "First Name" fields and select "Search"; Select bubble beside committee members name in "Search Results" and click "Continue"

## New Committee Member Search

| Last Name:        |              |         |               |           |        |
|-------------------|--------------|---------|---------------|-----------|--------|
| First Name:       | Ambe         | er      |               |           |        |
| APhA ID:          |              |         |               |           |        |
|                   |              |         |               |           |        |
|                   |              |         |               |           | Search |
|                   |              |         |               |           |        |
| earch Results for | Amber Morgan |         |               |           |        |
| Select            | APhA ID      | Name    | Primary Phone | City      | State  |
|                   | 00000        | Amber 🗎 | 0010101000    | Nashville | TN     |
| ⊕                 | 00000        |         |               |           |        |

**Step 5:** Enter "Position", "Participation Status" as "Active", and "Start Date" as the same date you are entering the position and "Save" (**Note:** All other fields will automatically populate)

| Amber I |                                                           |
|---------|-----------------------------------------------------------|
| Select  | •                                                         |
| Select  | •                                                         |
| Select  | •                                                         |
|         |                                                           |
|         |                                                           |
| Select  | •                                                         |
|         | Amber I<br>Select<br>Select<br>Select<br>Select<br>Select |